### **ADOC « Espace Adhérent » - Comment réserver avec ADOC**

Avez-vous un espace licencié ?

## **SI OUI**

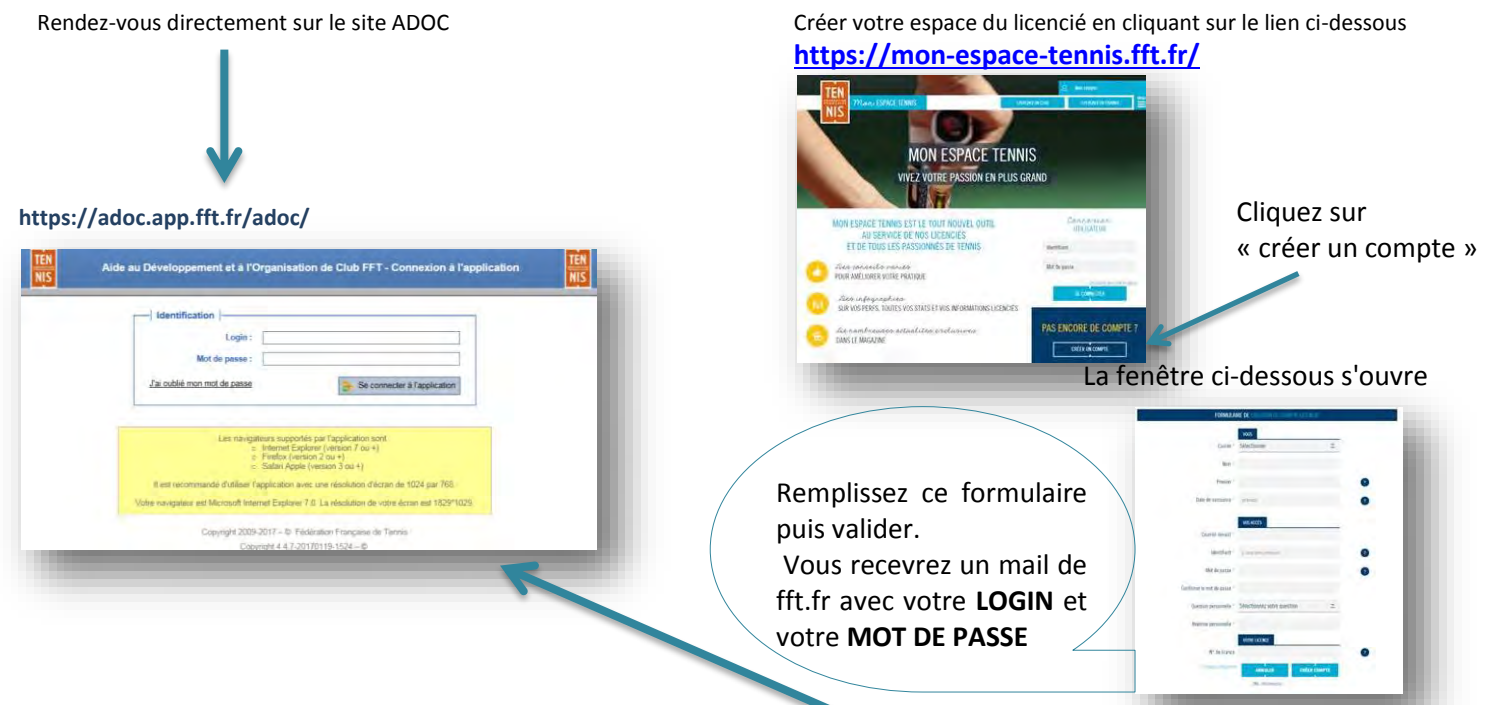

Une fois le mail reçu Connectez-vous directement sur le site

**SI NON** 

Vous êtes connecté, vous rentrez dans votre espace adhérent

En cliquant sur IDENTITE, vous pouvez les modifier sauf *Civilité, nom, prénon, & date de naissance* 

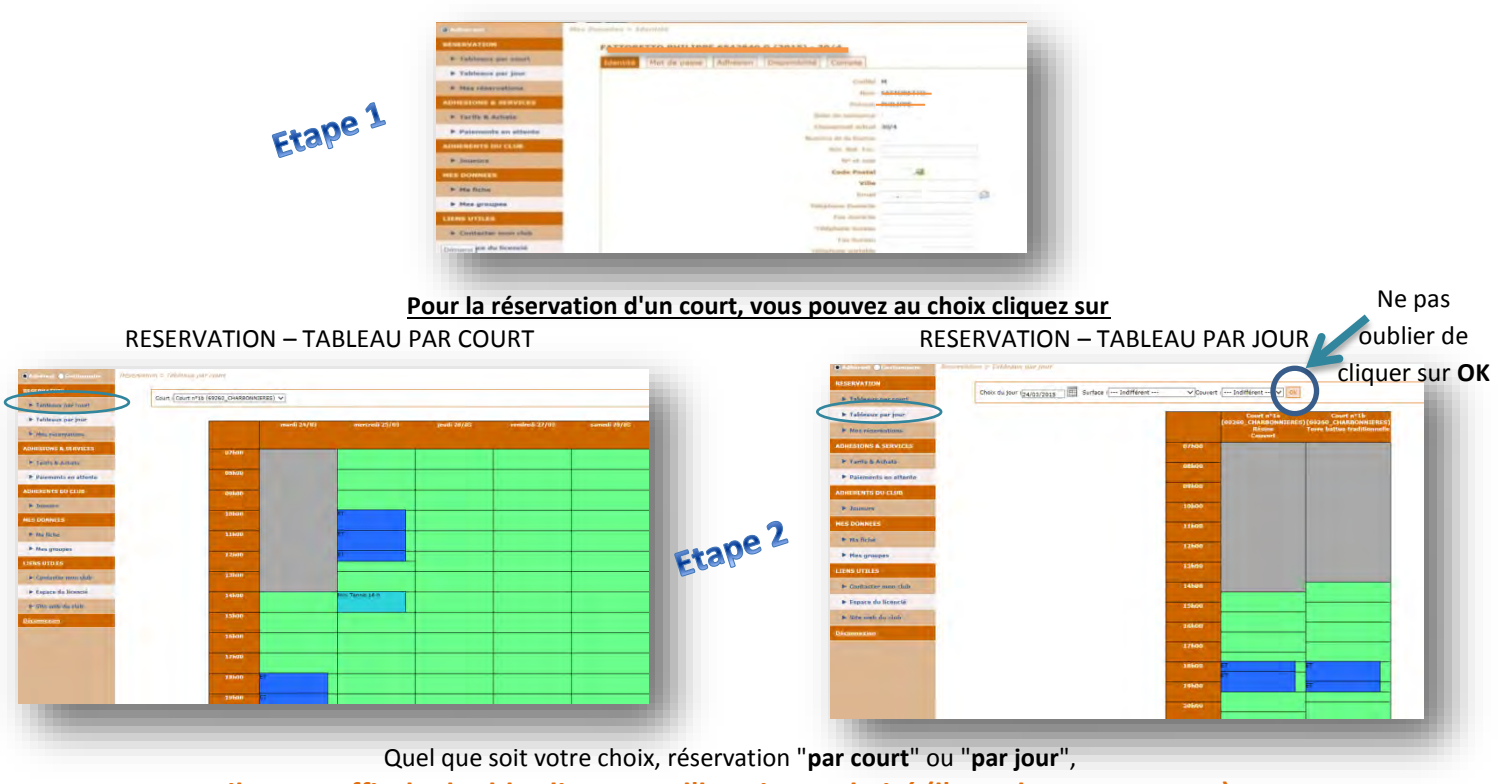

il vous suffit de double cliquer sur l'horaire souhaité (l'une des cases vertes)

Une nouvelle fenêtre s'ouvre et il vous sera demandé de remplir les 3 cases ci-dessous :

Section 1 : vous concerne il est prédéfini selon vos options pris dans votre club.

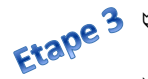

- <u>Et</u> : Taper les 3 premières lettre du nom de la personne avec qui vous réservez le court, Une liste déroulante apparait sur laquelle vous sélectionnerez votre joueur
- Scotisation 2 : concerne la personne ci-dessus.

Cliquer ensuite sur enregistrer

#### Le message de confirmation ci-dessous apparait

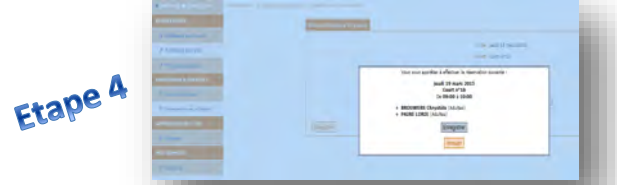

Il vous suffit de cliquer sur enregistrer (ou annuler si vous avez fait une erreur)

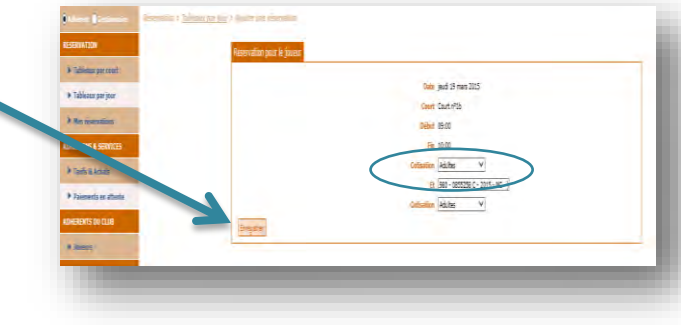

### L'un des 2 tableaux ci-dessous apparait (selon votre choix "par court" ou "par jour")

Votre réservation apparait en rouge

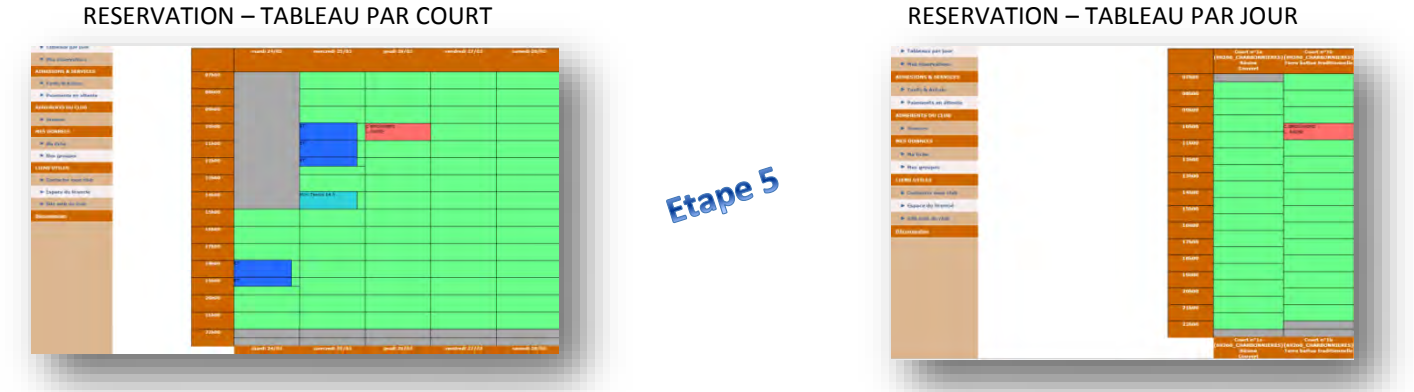

# La FFT a mis en place un site pour mobile

## https://edl.app.fft.fr/webmob/

Connexion avec son identifiant et son mot de passe de l'Espace du Licencié. L'utilisateur du mobile est automatiquement dirigé vers l'application. Nul besoin de télécharger et d'installer un logiciel.

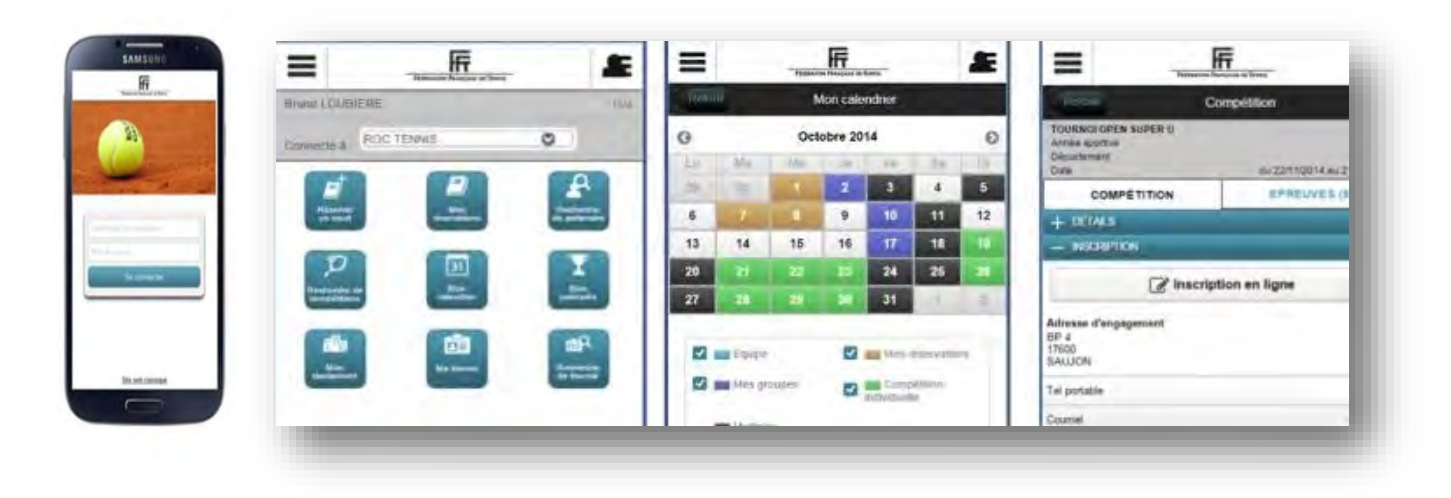

En cliquant sur les icônes vous aurez les renseignements souhaités